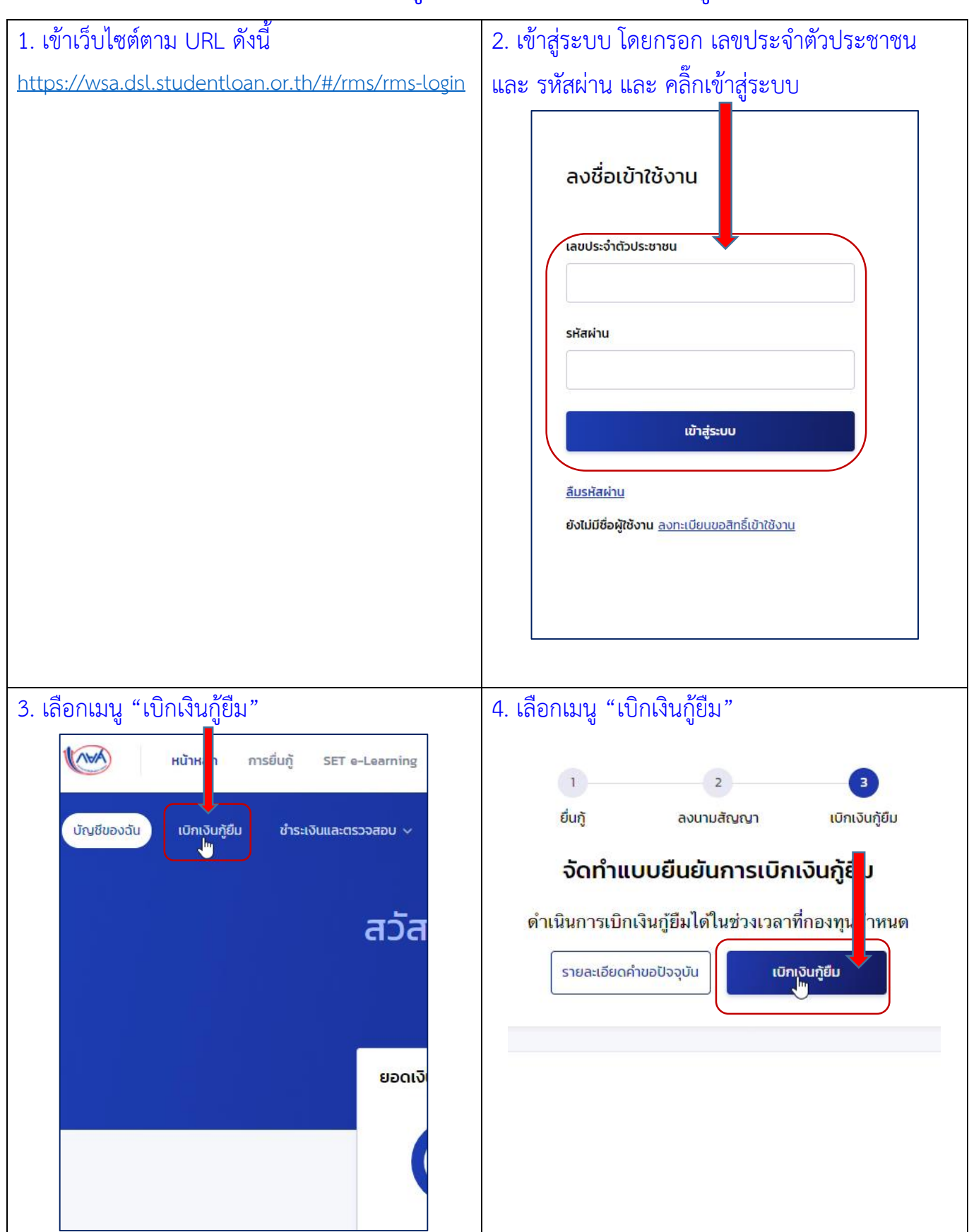

## วิธีการกรอกข้อมูลเพื่อยืนยันการเบิกเงินกู้ยืม

| 5. กรอกจำนวน                                                                                | นหน่วยกิตคงเหลือ เกรดเฉลี่ยสะสม                                                                    |                                                                   |  |  |  |  |
|---------------------------------------------------------------------------------------------|----------------------------------------------------------------------------------------------------|-------------------------------------------------------------------|--|--|--|--|
| สาเหตุที่ไม่สำเร็                                                                           | ร็จการศึกษาตามหลักสูตร                                                                             |                                                                   |  |  |  |  |
| เหตุผลเพิ่มเติมประกอบการพิจารณา ให้ระบุเหตุผลตามตัวอย่าง                                    |                                                                                                    |                                                                   |  |  |  |  |
|                                                                                             | ข้อมูลคำขอเบิกเงินกู้ยืมเกินหลักสูตร                                                               |                                                                   |  |  |  |  |
|                                                                                             | จำนวนหน่วยกิตคงเหลือ * เก                                                                          | ารดเฉลี่ยสะสม *                                                   |  |  |  |  |
|                                                                                             | หน่วยกิต กรณาระบข้อมูล กร                                                                          | ;ณาระบูข้อมูล                                                     |  |  |  |  |
|                                                                                             | สาเหตุที่ไม่สำเร็จการศึกษาตามหลักสูตร *                                                            |                                                                   |  |  |  |  |
| · • • • • • • • • • • • • • • • • • • •                                                     |                                                                                                    |                                                                   |  |  |  |  |
|                                                                                             | เหตุผลเพิ่มเติมประกอบการพิจารณา (กรุณาระบุคำอธิบายโดยละเอียด<br>                                   | a) *                                                              |  |  |  |  |
|                                                                                             | กรณาระทฑ์คมล                                                                                       |                                                                   |  |  |  |  |
| ระบุเหตุผลตามตัวอย่าง                                                                       |                                                                                                    |                                                                   |  |  |  |  |
|                                                                                             | ตัวอย่างเหตุผลเพิ่มเติมป                                                                           | ระกอบการพิจารณา                                                   |  |  |  |  |
| ขยายเวลาการ                                                                                 | รทำโครงงานเพื่อจบการศึกษา                                                                          |                                                                   |  |  |  |  |
| เคยลงทะเบียง                                                                                | นเรียนแล้ว แต่ไม่ผ่าน จึงต้องลงทะเบียนเรียนให<br>-                                                 | 1                                                                 |  |  |  |  |
| ต้องลงเรียนซ้ำ                                                                              | ้ำในรายวิชาที่ไม่ผ่าน                                                                              |                                                                   |  |  |  |  |
| ตารางเรียนซ้อ                                                                               | อนกับรายวิชาอื่น และบางรายวิชายังไม่ผ่านรายวิ                                                      | <b>ิชาบังคับจึงลงไม</b> ได้                                       |  |  |  |  |
| ตารางเรียนซ้อ<br>เนื่องจากยังเรี                                                            | อนกับรายวิชาอื่น และบางรายวิชายังไม่ผ่านรายวิ<br>รียนไม่ครบทุกวิชา                                 | งชาบังคับจึงลงไม่ได้ รายวิชาสหกิจศึกษาลงเรียนไม่ได้               |  |  |  |  |
| นักศึกษาไม่มีร                                                                              | รายวิชาเรียน แต่ทำโครงงานสำหรับจบการศึกษา                                                          | <ol> <li>(ปัญหาพิเศษ) ต่อเนื่องจากภาคการศึกษาที่ผ่านมา</li> </ol> |  |  |  |  |
| ในภาคการศึกษาที่ผ่านมา ไม่สามารถลงรายวิชาสหกิจศึกษาได้ เนื่องจากหน่วยกิตเกินกว่าที่กำหนดไว้ |                                                                                                    |                                                                   |  |  |  |  |
| บางรายวิชาเศ                                                                                | บางรายวิชาเคยลงทะเบียนเรียนแล้ว แต่ไม่ผ่านจึงต้องลงทะเบียนเรียนใหม่ บางรายวิชาไม่ผ่านรายวิชาบังคับ |                                                                   |  |  |  |  |
| บางรายวิชาเศ<br>แผน จึงต้องล                                                                | คยลงทะเบียนเรียนแล้ว แต่ไม่ผ่านจึงต้องลงทะเบี<br>เงเรียนเพื่อให้จบตามหลักสูตร                      | ยนเรียนใหม่ บางรายวิชายังไม่ได้ลงทะเบียนเรียนตาม                  |  |  |  |  |

บางรายวิชาเคยลงทะเบียนเรียนแล้วแต่ไม่ผ่านจึงต้องลงใหม่ บางรายวิชาเปิดการเรียนการสอนเฉพาะภาคการศึกษาที่ 1

บางรายวิชาเคยลงทะเบียนเรียนแล้วแต่เรียนไม่ผ่านจึงต้องลงเรียนใหม่ บางรายวิชายังไม่ผ่านรายวิชาบังคับ

บางรายวิชาเคยลงทะเบียนเรียนแล้วไม่ผ่าน บางรายวิชาตารางเรียนตรงกับรายวิชาอื่น

บางรายวิชาเคยลงเรียนแล้วไม่ผ่าน รายวิชาเอกเลือกตารางเรียนตรงกับวิชาอื่นจึงลงไม่ได้ก่อนหน้านี้

บางรายวิชาจะลงตามแผนการเรียน แต่ตารางเรียนชนกับรายวิชาอื่น รายวิชาการเรียนรู้อิสระไม่ผ่านเงื่อนไข

บางรายวิชาตารางเรียนตรงกับรายวิชาอื่น รายวิชาการเรียนรู้อิสระไม่ผ่านเงื่อนไขรายวิชา

บางรายวิชาเปิดการเรียนการสอนเฉพาะภาคการศึกษาที่ 1 รายวิชาสหกิจศึกษายังไม่ผ่านเงื่อนไขรายวิชา

บางรายวิชาไม่ผ่านรายวิชาบังคับ จึงลงเรียนก่อนหน้านี้ไม่ได้ รายวิชาการเรียนรู้อิสระยังไม่ผ่านเงื่อนไข

บางรายวิชาไม่ผ่านรายวิชาบังคับ ตารางเรียนซ้ำซ่อนกับรายวิชาอื่น รายวิชาสหกิจศึกษาต้องรอเรียนวิชาอื่นให้ครบก่อน

บางรายวิชาไม่ผ่านรายวิชาบังคับ บางรายวิชายังไม่ได้ลงทะเบียนเรียนจึงต้องลงเรียน เพื่อให้จบตามหลักสูตร

บางรายวิชาไม่ผ่านรายวิชาบังคับ รายวิชาการเรียนรู้อิสระไม่ผ่านเงื่อนของรายวิชา

บางรายวิชาไม่ผ่านรายวิชาบังคับก่อน บางรายวิชาเปิดการเรียนการสอนเฉพาะภาคการศึกษาที่ 1

บางรายวิชาไม่สามารถลงทะเบียนเรียนได้ เนื่องจากตารางเรียนซ้ำซ้อนกับรายวิชาอื่น รายวิชาการเรียนรู้อิสระไม่ผ่าน เงื่อนไข

บางรายวิชายังไม่ได้ลงทะเบียนเรียน จึงต้องลงเรียนเพื่อให้ครบตามหลักสูตร บางรายวิชาลงก่อนหน้านี้ไม่ได้ เนื่องจาก ตารางเรียนตรงกับรายวิชาอื่น บางรายวิชาไม่ผ่านรายวิชาบังคับก่อน

บางรายวิชายังไม่ได้ลงทะเบียนเรียนจึงต้องลงเรียน เพื่อให้จบตามหลักสูตร

บางรายวิชายังไม่ได้ลงทะเบียนเรียนตามแผน รายวิชาสหกิจศึกษาต้องรอเรียนให้ผ่านทุกรายวิชาก่อน

บางรายวิชายังไม่ผ่านรายวิชาบังคับ บางรายวิชาตารางเรียนตรงกับรายวิชาอื่น

บางรายวิชาเรียนไม่ผ่าน จึงต้องลงเรียนใหม่ บางรายวิชาไม่ผ่านรายวิชาบังคับ รายวิชาการเรียนรู้อิสระไม่ผ่านเงื่อนของ รายวิชา

บางรายวิชาเรียนไม่ผ่านจึงต้องลงเรียนใหม่

บางรายวิชาเรียนไม่ผ่านจึงต้องลงเรียนใหม่ บางรายวิชายังไม่ได้ลงเรียนตามแผนการศึกษา

บางรายวิชาเรียนไม่ผ่านจึงต้องลงเรียนใหม่ บางรายวิชายังไม่ได้ลงเรียนตามแผนการศึกษา

บางรายวิชาลงทะเบียนเรียนไม่ได้ เนื่องจากเวลาเรียนตรงกับรายวิชาอื่น รายวิชาสหกิจศึกษาไม่ผ่านเงื่อนไข

บางวิชาไม่ผ่านรายวิชาบังคับจึงลงเรียนก่อนหน้านี้ไม่ได้ บางรายวิชาตารางเรียนซ้อนทับกับวิชาอื่น

มีรายวิชาที่เคยเรียนแล้วไม่ผ่าน จึงต้องลงเรียนใหม่

มีรายวิชาที่เคยลงทะเบียนเรียนแล้ว แต่เรียนไม่ผ่าน จึงต้องลงเรียนใหม่ และต้องทำปัญหาพิเศษต่อเนื่อง

มีรายวิชาที่เคยลงทะเบียนเรียนแล้วแต่ไม่ผ่าน จึงต้องลงเรียนใหม่

มีรายวิชาที่เคยลงทะเบียนเรียนแล้วแต่ไม่ผ่าน จึงต้องลงเรียนใหม่ ปัญหาพิเศษยังดำเนินการไม่แล้วเสร็จ จึงต้องทำ ต่อเนื่องให้แล้วเสร็จ

มีรายวิชาที่เคยลงเรียนแล้ว แต่ไม่ผ่านจึงต้องลงใหม่

มีรายวิชาที่ต้องรอผ่านรายวิชาบังคับก่อนจึงจะลงทะเบียนเรียนได้ รายวิชาสหกิจศึกษาต้องเรียนครบทุกวิชาก่อน

มีรายวิชาที่ยังไม่ได้ลงทะเบียนเรียน เนื่องจากเรียนไม่เป็นไปตามแผนการศึกษา รายวิชาสหกิจศึกษาต้องเรียนให้ครบ ทุกรายวิชาก่อน

มีรายวิชาที่ยังไม่ได้ลงทะเบียนเรียนตามแผน

มีรายวิชาที่ยังไมได้ลงทะเบียนเรียนตามแผน รายวิชาการเรียนรู้อิสระไม่ผ่านเงื่อนไข

มีรายวิชาที่ยังไม่ได้ลงทะเบียนเรียนตามแผน รายวิชาสหกิจศึกษายังเรียนไม่ครบทุกรายวิชา จึงลงทะเบียนเรียนไม่ได้

ไม่ผ่านเงื่อนไขที่จะลงทะเบียนเรียนรายวิชาการเรียนรู้อิสระ

ไม่ผ่านรายวิชาบังคับ ทำให้ลงเรียนรายวิชาต่อเนื่องไม่ได้

ไม่ผ่านรายวิชาบังคับก่อนจึงลงทะเบียนเรียนไมได้

ยังไม่ได้ลงทะเบียนเรียนครบทุกวิชา จึงลงทะเบียนเรียนรายวิชาการเรียนรู้อิสระไม่ได้

ยังลงทะเบียนเรียนไม่ครบตามเงื่อนไข จึงลงรายวิชาสหกิจศึกษาไม่ได้

้ยังลงทะเบียนเรียนไม่ครบตามเงื่อนไข จึงลงรายวิชาสหกิจศึกษาและการเรียนรู้อิสระไม่ได้

รายวิชาที่ลงทะเบียนเรียน ยังไม่ผ่านรายวิชาบังคับ

รายวิชาสหกิจศึกษาจะลงเรียนก่อนหน้านี้ไมได้ เนื่องจากยังเรียนไม่ผ่านทุกรายวิชา

รายวิชาสหกิจศึกษาไม่ผ่านเงื่อนไข และมีรายวิชาที่ยังไม่ได้ลงทะเบียนเรียน จึงต้องลงทะเบียนเรียนเพื่อให้ครบตาม หลักสูตร

รายวิชาสัมมนาเสนอหัวข้อไม่ทันตามกำหนด บางรายวิชายังไม่ได้ลงทะเบียนเรียนตามแผน

| เพตานค่าเล่าเรียน และค่าใช้จ่ายฯ ต่อปีการศึกษา<br>ค่าเล่าเรียน และค่าใช้จ่ายฯ ตามสัสถานศึกษาเรียกเก็บในภาค<br>เรียนนี้<br>ค่าเล่าเรียนและค่าใช้จ่ายฯ ที่ผู้กู้สามารถเบิกได้ในภาคเรียนนี้<br>ค่าเล่าเรียนและค่าใช้จ่ายฯ ที่ผู้กู้ขอเบิกในภาคเรียนนี้ * บาท/ภาคเรียน<br>ค่าเล่าเรียนและค่าใช้จ่ายฯ ผู้กู้ขอเบิกในภาคเรียนนี้ * บาท<br>ค่าเล่าเรียนและค่าใช้จ่ายฯ ผู้กู้ขอเบิกในภาคเรียนนี้ * บาท |
|----------------------------------------------------------------------------------------------------|
| ค่าเล่าเรียน และค่าใช้จ่ายฯ ตามโสถานศึกษาเรียกเก็บในภาค<br>เรียนนี้<br>ค่าเล่าเรียนและค่าใช้จ่ายฯ ที่ผู้กู้สามารถเบิกได้ในภาคเรียนนี้<br>ค่าเล่าเรียนและค่าใช้จ่ายฯ ที่ผู้กู้ขอเบิกในภาคเรียนนี้ * บาท<br>✓ ค่าครองชีพ (เจินกู้ยืมที่จ่ายเข้าบัญชีของผู้กู้ยืมเงิน)<br>เพดานค่าครองชีพต่อปี                                                                                                    |
| ค่าเล่าเรียนและค่าใช้จ่ายฯ ที่ผู้กู้สามารถเบิกได้ในภาคเรียนนี้<br>ค่าเล่าเรียนและค่าใช้จ่ายฯ ผู้กู้ขอเบิกในภาคเรียนนี้ * บาพ<br>ค่าเครองชีพ (เงินกู้ยืมที่จ่ายเข่าบัญชีของผู้กู้ยืมเงิน)<br>เพดานค่าครองชีพต่อปี                                                                                                    |
| ค่าเล่าเรียนและค่าใช้จ่ายฯ ใญ้กู้ขอเบิกในภาคเรียนนี้ * บาท<br>ค่าครองชีพ (เงินกู้ยืมที่จ่ายเข้าบัญชีของผู้กู้ยืมเงิน)<br>เพดานค่าครองชีพต่อปี                                                                                                    |
| <ul> <li>คำครองชีพ (เงินกู้ยืมที่จ่ายเข้าบัญชีของผู้กู้ยืมเงิน)</li> <li>เพดานค่าครองชีพต่อปี</li> <li>36,000 บาท/ปี</li> </ul>                                                                                                    |
| เพดานค่าครองชีพต่อเดือน 3,000 บาท/เดือน                                                                                                    |
| เพดานค่าครองชีพต่อปี                                                                                                    |
| เพดานค่าครองชีพต่อเดือน 3,000 บาท/เดือน                                                                                                    |
| ค่าครองชีพที่ผู้กู้ขอเบิกในภาคเรียนนี้ต่อเดือน 3,000 บาท/เดือน                                                                                                    |
| ค่าครองชีพที่ผู้กู้ขอเบิกตลอดภาคเรียน 18,000 บาท/ภาคเรียน                                                                                                    |
|                                                                                                    |

| <text></text>                                                                                                    | ตัวอย่างร <sub>ั</sub> | າຍລະເ                                            | อียดแผน                                                                                                    | เการศึกษา (กยศ.มจ.0                                                                                                    | 8)                                                                                                    |
|----------------------------------------------------------------------------------------------------|------------------------|--------------------------------------------------|----------------------------------------------------------------------------------------------------|----------------------------------------------------------------------------------------------------|----------------------------------------------------------------------------------------------------|
| <section-header><form></form></section-header>                                                                                                    |                        |                                                  |                                                                                                    |                                                                                                    | กยศ.มจ.08                                                                                                    |
|                                                                                                    |                        | รหัสนักศึก<br>เบอร์โทร<br>เกินกว่าจำ<br>ภาคการศึ | สำหรั<br>ข้าพเจ้ (บาร)/บาง/บา<br>เษา <b>(2.2.2.1020) 8</b><br>ศัพท์มือถือ <b>09(3</b> )<br>เนวบบีที่กำหนดไว้ในง<br>กษาที่ 1 | รายละเอียดแผนการศึกษา ประจำปีการศึกษา 2564<br>บันักศึกษาที่ยื่นกู้ยืมเจินเกินกว่าจำนวนปีที่กำหนดไว้ใน<br>งลาว <b>พดมินโะท์ อันยะก่</b> | หลักสูตร<br>ะขาขน. <b>/7 004 002 444 8 3</b><br><b>คริกฐกร</b> หลักสูตร. <b>4</b> . ปี<br>องทุนเงินให้กู้อื่มเพื่อการศึกษา<br>เนื้ |
|                                                                                                    |                        | ลำดับ                                            | รหัสวิชา                                                                                                    | ชื่อวิชา                                                                                                    | จำนวนหน่วยกิต                                                                                                    |
| $\frac{2}{3} \frac{56490}{6444} \frac{76000}{1000} \frac{76000}{1000} \frac{10000}{1000} \frac{10000}{1000} \frac{10000}{10000} \frac{10000}{10000} \frac{10000}{$ |                        | Į.                                               | 56370                                                                                                    | william Reg Jun Am                                                                                                    | 3 (3-0-6)                                                                                                    |
| 3       # 444       กรารัยบรู้ 525:       4 (0-270-0)         1       1       1       1         1       1       1       1         1       1       1       1         1       1       1       1         1       1       1       1         1       1       1       1         1       1       1       1         1       1       1       1         1       1       1       1         1       1       1       1         1       1       1       1         1       1       1       1         1       1       1       1         1       1       1       1         1       1       1       1         1       1       1       1         1       1       1       1         1       1       1       1         1       1       1       1         1       1       1       1         1       1       1       1         1       1       1       1                                                                                                    |                        | 2                                                | 56490                                                                                                    | FUDILY                                                                                                    | 1 (0-2-1)                                                                                                    |
|                                                                                                    |                        | 3                                                | sh 498                                                                                                    | กรารีปนรู้อีงระ                                                                                                    | 9 (0-270-0)                                                                                                    |
| รามหน่วยกิต<br>พิพี่มี รางัสวิชา ซื่อวิชา ซ้ำนวนหน่วยกิต<br>พิพี่มี รางัสวิชา ซื่อวิชา ซ้ำนวนหน่วยกิต<br>พิพี่มี รางบานว่ายกิต<br>รามหน่วยกิต<br>สาชื่อ พรริโนล์ อโลกส่า รู้ขอกู้วัมเงิน<br>(พระ พออิโนล์ อโลกส่า รู้ขอกู้วัมเงิน<br>(พระ พออิโนล์ อโลกส่า รู้ขอกู้วัมเงิน<br>(พระ พออิโนล์ อโลกส่า รู้ขอกู้วัมเงิน<br>(พระ พออิโนล์ อโลกส่า รู้ขอกู้วัมเงิน<br>(พระ พออิโนล์ อโลกส่า รู้ขอกู้วัมเงิน<br>(พระ พออิโนล์ อโลกส่า รู้ขอกู้วัมเงิน<br>(พระ พออิโนล์ อโลกส่า รู้ขอกู้วัมเงิน<br>(พระ พออิโนล์ อโลกส่า รู้ขอกู้วัมเงิน<br>(พระ พออิโนล์ อโลกส่า รู้ขอกู้วัมเงิน                                                                                                    |                        |                                                  |                                                                                                    | รวมหน่วยกิต                                                                                                    | 13 (3-272-7)                                                                                                    |
| ลรข้อ หอริปันล์ อโอสา<br>                                                                                                    |                        | ภาคการศึ                                         | กษาที่ 2                                                                                                    |                                                                                                    |                                                                                                    |
| รวมหน่วยกิด<br>ลงซื่อ นอริโนก์ อโรเกร่า ผู้ขอกู้ยืมเงิน<br>(แห่ว นอยิปันท์ อโรเกร่า )<br>วันที่ 15 / ก.c. /2564<br>ลงซื่อ                                                                                                    |                        | ลำตับ                                            | รหัสวิชา<br>                                                                                                    | ชื่อวิชา<br>                                                                                                    | จำนวนหน่วยกิต<br>                                                                                                    |
| ลงชื่อ นอริปันก์ อโลกที่) ผู้ขอกู้อีมเงิน<br>(แห่ง นอธิปันท์ อโลกที่)<br>วันที่ $(5 / 1.5) / 2564$<br>ลงชื่อ $(3.5) / 2564$<br>อาจารย์ที่ปรึกษา/อาจารย์ประจำสาขาวิชา<br>(3.5) มากอ ยาชีช<br>วันที่ $15 / 1.5 / 2589$                                                                                                    |                        |                                                  |                                                                                                    | รวมหน่วยกิต                                                                                                    |                                                                                                    |
|                                                                                                    |                        |                                                  |                                                                                                    | ลงชื่อ เมชิงไนก์ อโอกที่ ผู้ขอกัย<br>(เมน เมชิงไนท์ อโนเกี่)<br>วันที่ 15 _ ก.ย. 2564<br>ลงชื่อ<br>ลงชื่อ                              | มเงิน<br>ที่ปรึกษา/อาจารย์ประจำสาขาวิชา                                                                                            |

## 🗢 ตัวอย่างใบแสดงผลการเรียน มหาวิทยาลัยแม่โจ้ MAEJO UNIVERSITY ธ3 หมู่ 4 ต.หนองหาร อ.สันทราย จ.เชียงใหม่ 50290 โทร(053)873459 ใบรายงานผลการศึกษา รหัส: 6006102494 สาขาวิชา: การดลาด

ชื่อ: นางสาวชนัญญา สขน้อย

วัน เดือน ปี เกิด: 17 มกราคม 2542

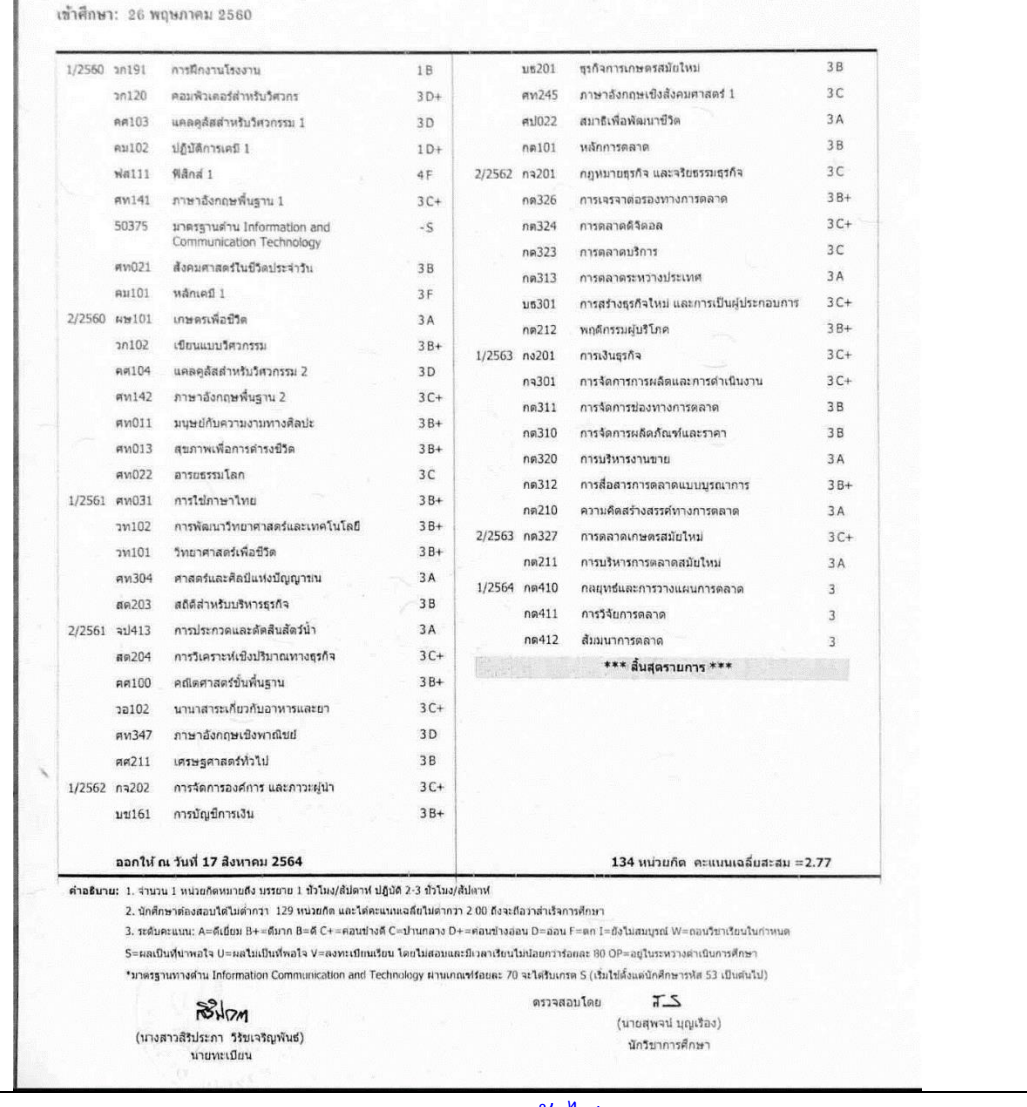

สถานั้นเดิม: โรงเรียนผดุงราษฎร์,2560

## 8. เลือกประเภทการลงนาม "แบบกระดาษ" และกดเมนู "ถัดไป"

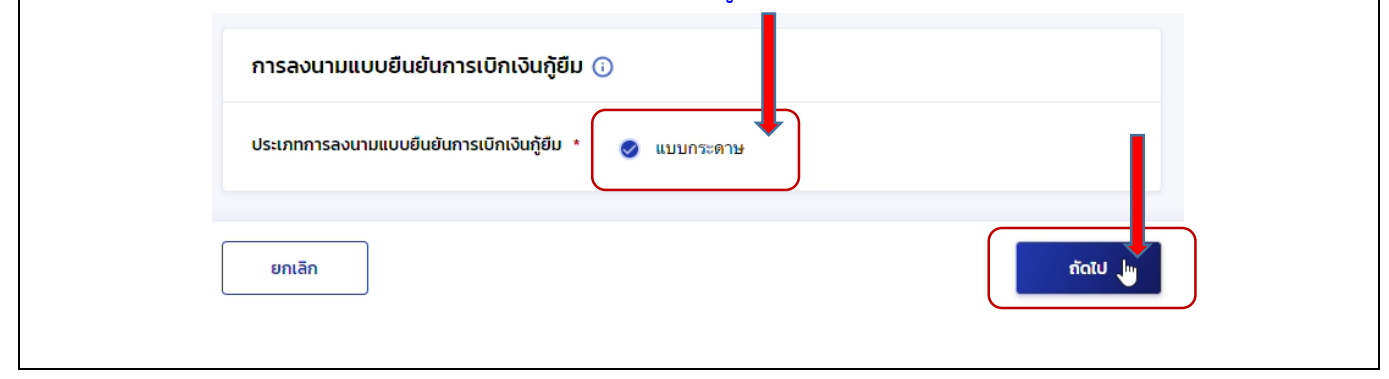

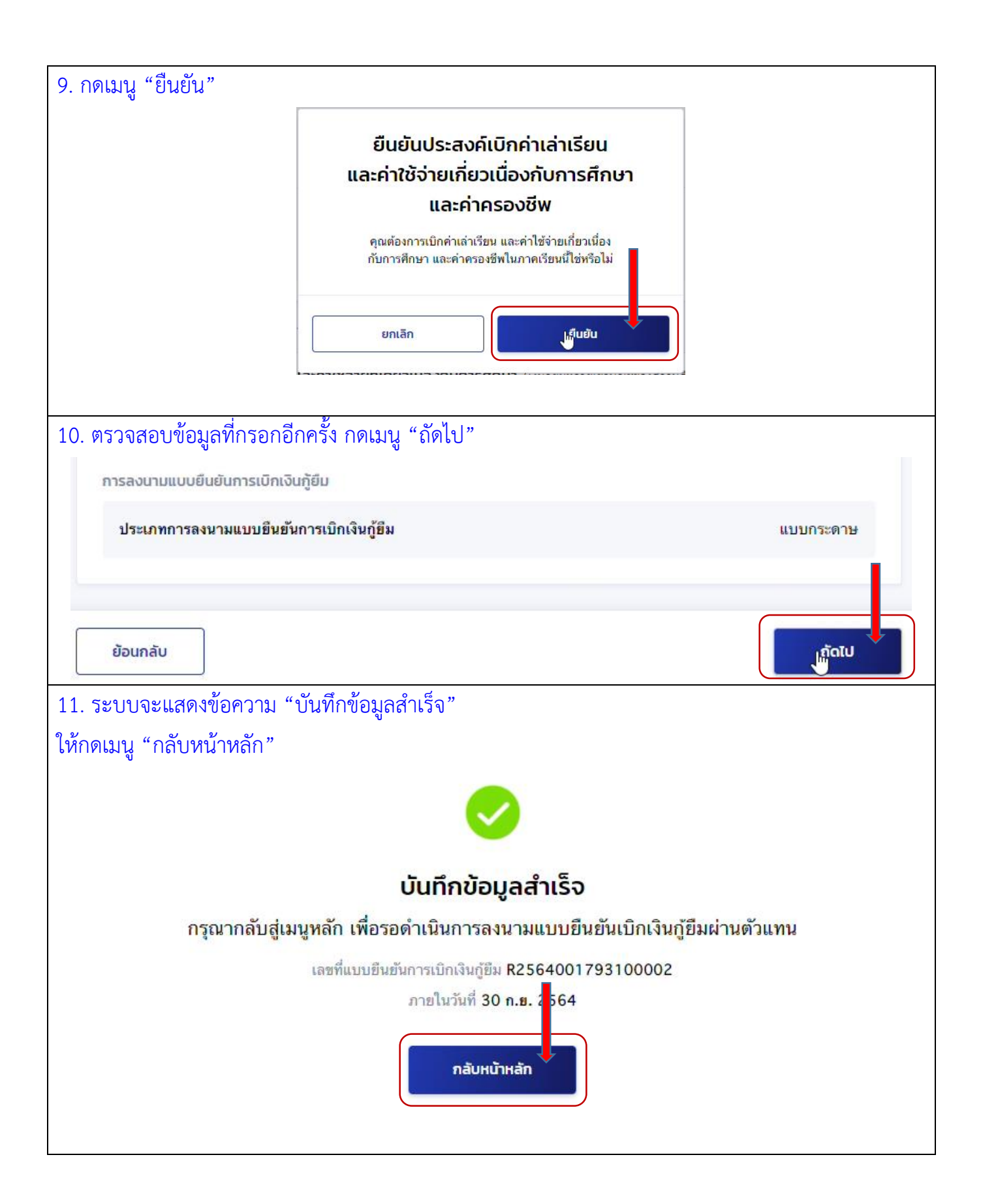

| 12. กดเม                                       | มนู "ดาวน์โห                        | เลดเอกสารประก                          | าอบการล                                    | งนาม"                                                           |                                                   |                   |  |
|------------------------------------------------|-------------------------------------|----------------------------------------|--------------------------------------------|-----------------------------------------------------------------|---------------------------------------------------|-------------------|--|
|                                                |                                     | 1                                      |                                            | 2                                                               | 3                                                 |                   |  |
|                                                |                                     | ยื่นกุ่                                | Ī                                          | ลงนามสัญญา                                                      | เบิกเงินกู้                                       | ยืม               |  |
| กรุณาลงนามแบบยืนยันการเบิกเงินกู้ยืมผ่านตัวแทน |                                     |                                        |                                            |                                                                 |                                                   |                   |  |
|                                                |                                     | เลขที่แ<br>รายละเอียด                  | ເບບຍືນຍັນຄາร<br>ກາຍ<br>ດຄຳບອປັຈຈຸບັບ       | เบิกเงินกู้ยืม R2564(<br>มในวันที่ 31 ต.ค. 25<br>เปลาวน์โหลดเอก | 00179310002:<br>64<br>ทสารประกอบการล <sub>้</sub> | 3<br>ערעס         |  |
| 13. กดเม                                       | มนู "ดาวน์โท                        | เลดเอกสารประก                          | าอบการล                                    | งนาม"                                                           |                                                   |                   |  |
| <b>ເວ</b><br>ກຣຸຄ                              | <b>วกสารประก</b><br>ณาดาวน์โหลดเอกล | อบการลงนาม<br>กรให้เรียบร้อย ก่อนดำเนิ | <b>แบบยืนย่</b><br><sub>ันการลงนามผ่</sub> | <b>บันการเบิกเงิน</b><br>านตัวแทน                               | <b>າ</b> ກູ້ຍືນ                                   |                   |  |
| เอกสารประกอบการลงนามแบบยืนยันการเบิกเงินกู้ยืม |                                     |                                        |                                            |                                                                 |                                                   |                   |  |
|                                                | แบบยืนยันการเบิ                     | กเงินกู้ยืมกองทุนเงินให้กู้เ           | ยืมเพื่อการศึกเ                            | JI                                                              |                                                   | 🛃 ดาวน์โหลดเอกสาร |  |
|                                                |                                     |                                        |                                            |                                                                 |                                                   |                   |  |

## 

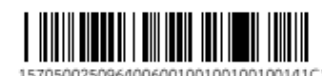

| แบบยืนยันการเบิกเงินภู้ยืมกองทุนเงินให้กู้ยืมเพื่อการศึกษา<br>ลักษณะที่ 1 เงินกู้ยืมเพื่อการศึกษา ให้แก่นักเรียนหรือนักศึกษาพี่งาดแคลนทุนทรัพย์<br>(ค่าแล่าเรียน ค่าใช้จ่ายที่เกี่ยวเนื่องกับการศึกษา และค่าครองชีพ) |                                        |                                             |                                        |  |  |  |
|----------------------------------------------------------------------------------------------------|----------------------------------------|---------------------------------------------|----------------------------------------|--|--|--|
| 1. ข้าพเจ้า                                                                                                    |                                        | เลขบัตรประจำตัวปร                           |                                        |  |  |  |
| อกให้เมื่อวันที่                                                                                                    | หมดอายุวันที่                          | ปรากฏตามสำเนาบัตรประ                        | ะจำตัวประชาชนแนบท้ายนี้ ที่อยู่ระหว่าง |  |  |  |
| ใกษาเล่าเรียน/ที่สามารถติดต่อ                                                                                                    | อได้เลขที่ 1.1.4                       |                                             | ถนน                                    |  |  |  |
| ำบล/แขวง .หนองจือม                                                                                                    | อำเภอ/เขต .สันทรว                      | 18                                          | จังหวัด เซียงใหม่                      |  |  |  |
| หัสไปรษณีย์ .50120. โทรศัท                                                                                                    | เท้โทรศัพท์มือถือ (                    | ไปรษณีย์อิเล็กทรอนิกส์ (E-r                 | mail) sontayakhuen@gmail.com           |  |  |  |
| ด้ลงนามในสัญญากู้ยืมเงินกอง                                                                                                    | เทนเงินให้กู้ยืมเพื่อการศึกษา ลักษณะที | 1่ 1 เงินกู้ยืมเพื่อการศึกษา ให้แก่นักเรียน | หรือนักศึกษาที่ขาดแคลนทุนทรัพย์        |  |  |  |
| ามสัญญาเลขที่ .C25610011                                                                                                    | 793100918                              | . วันที่ทำสัญญา เดือน                       | ท.ศ ภาคเรียนที่                        |  |  |  |
| <ol> <li>ข้าพเจ้าได้ลงทะเบียน</li> </ol>                                                                                                    | เรียนในสถานศึกษาชื่อ .มหาวิทยาเล้ยเ    | มโจ้                                        | ของ 🔽 รัฐ 🗌 เอกชน                      |  |  |  |
| ังหวัด เซียงใหม่                                                                                                    | ในระดับ 🗌 มัธยมศึกษาตอนปลา             | ย ปวช. ปี ปวท./ปวส. ปี                      | 🔽 อนุปริญญา/ปริญญาตรี ปี.4             |  |  |  |
| ณะ/สาขาวิชา วิทยาลัยบริเ                                                                                                    | ทารศาสตร์                              |                                             | หลักสตร 4 (สี่) ส                      |  |  |  |

ขอภู้ยืมเงินกองทุนเงินให้ภู้ยืมเพื่อการศึกษา (ผู้ให้ภู้ยืม) ตามแบบยืนยันการเบิกเงินภู้ยืมกองทุนเงินให้ภู้ยืมเพื่อการศึกษา ลักษณะที่ 1 เงินภู้ยืมเพื่อการศึกษา ให้แก่นักเรียนหรือนักศึกษาที่ขาดแคลนทุนทรัพย์ (ค่าเล่าเรียนค่าใช้จ่ายที่เกี่ยวเนื่องกับการศึกษา และค่าครองชีพ) ดังนี้

| ภาคเรียนที่/<br>ปีการศึกษา | เงินภู้ยิมที่จ่ายเข้าบัญชีของสถานศึกษา<br>(ด่าเล่าเรียน ค่าใช้จ่ายที่เกี่ยวเนื่องกับการศึกษา) | เงินภู้ยืมที่ง่ายเข้าบัญชีของนักเรียน/นักศึกษา<br>(ต่าครองชีพ)                                            |  |  |
|----------------------------|-----------------------------------------------------------------------------------------------|----------------------------------------------------------------------------------------------------|--|--|
| 1/2564                     | 10,350.00 บาท (หนึ่งหมื่นสามร้อยห้าสิบบาทอ้วน)                                                | เดือนละ 3.000.00 บาท (สามพันบาทถ้วน) เป็นเวลา 6 (หก) เดือน<br>รวม 18.000.00 บาท (หนึ่งหมื่นแปดพันบาทถ้วน) |  |  |
| รวมเป็นเงินทั้งสิ้น        |                                                                                               |                                                                                                    |  |  |

ข้าพเจ้าในฐานะผู้กู้ยืมเงิน ขอให้ความยินยอมต่อกองทุนเงินให้กู้ยืมเพื่อการศึกษาในฐานะผู้ให้กู้ยืม ดังนี้

3.1 ยินยอมให้ผู้ให้กู้ยืมจ่ายเงินค่าเล่าเรียน และค่าใช้จ่ายที่เกี่ยวเนื่องกับการศึกษา เข้าบัญชีกองทุนเงินให้กู้ยืมเพื่อการศึกษาของ มหาวิทยาลัยแม่ใจ้ ธนาคาร ....ธนาคารถมุงไทย จำกัด (มหาชน)

| สาขาสวขวแม่ไจ้     | บัญซีเลขที่                 | 3751038493 | และจ่ายค่าครองชีพเจ้ | ้ำบัญซีเงินฝากออมทรัพย์ |
|--------------------|-----------------------------|------------|----------------------|-------------------------|
| ของข้าพเจ้า ธนาคาร | ธนาคารกรุงไทย จำกัด (มหาชน) | สาขา       | สาขาแม่โจ้           |                         |
| ชื่อบัญชี          |                             |            | เลขที่               |                         |

3.2 ยินขอมให้ผู้มีหน้าที่จ่ายเงินได้พึงประเมินตามมาตรา 40 (1) แห่งประมวลรัษฎากร หักเงินได้พึงประเมินของผู้กู้ยืมเงิน ตามจำนวนที่ผู้ให้กู้ยืมแจ้งให้ทราบ

3.3 ยินขอมให้ผู้ให้กู้ยืม ขอข้อมูลส่วนบุคคลของผู้กู้ยืมเงิน จากหน่วยงานหรือองค์กรทั้งภาครัฐและเอกชนหรือบุคคลใด ซึ่งเป็น ผู้ครอบครองข้อมูลส่วนบุคคลดังกล่าว

3.4 ยินยอมให้ผู้ให้กู้ยืมเปิดเผยข้อมูลเกี่ยวกับการกู้ยืมเงิน และการชำระเงินคืนกองทุนของผู้กู้ยืมเงินให้แก่หน่วยงานหรือองค์กร ทั้งภาครัฐและเอกชน หรือบุคลลโดดามที่กฎหมายกำหนดหรือตามที่ผู้ให้กู้ยืมพิจารณาเห็นสมควร

3.5 ยินยอมเป็นการส่วงหน้าให้กรมสรรพากร สำนักงานประกันสังคม กองทุนบำเหน็จบำนาญข้าราชการ หน่วยงานอื่นของรัฐ และผู้หนึ่งผู้ใดที่ควบคุมดูแลข้อมูลส่วนบุคคลของผู้กู้ยืมเงิน เปิดเผยข้อมูลส่วนบุคคลของผู้กู้ยืมเงิน เช่น ภูมิสำเนา ที่อยู่ที่สามารถติดต่อได้หรือ ที่อยู่ทางธุรกิจ สถานที่ทำงาน หมายเลขโทรศัพท์ รายได้ เงินเดือนหรือค่าจ้าง ให้แก่ผู้ให้กู้ยืม เมื่อได้รับการร้องขอจากผู้ให้กู้ยืม ทั้งนี้ เพื่อให้ ผู้ให้กู้ยืมนำไปใช้ประโยชน์ในการบริหารกองทุนและการติดตามขำระเงินคืนกองทุน

ข้าพเจ้าในฐานะผู้กู้ยืมเงินจะไม่เพิกถอนการให้ความยินยอมตามหนังสือนี้ตลอดระยะเวลาที่สัญญากู้ยืมเงินดังกล่าวยังคงมีผลใช้บังคับ

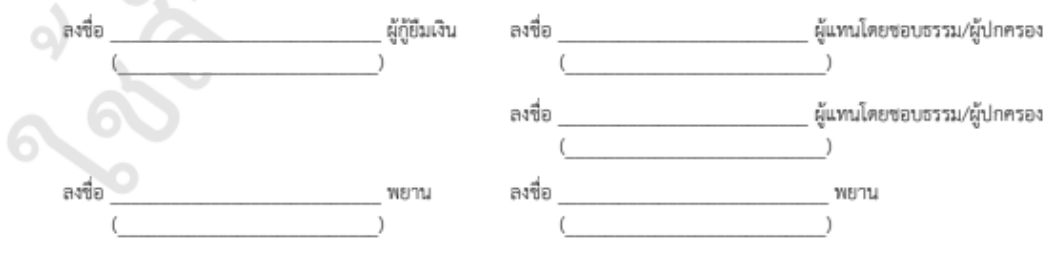